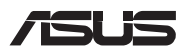

# Instrukcja modernizacji

### Zdejmowanie pokrywy wnęki

- Zdejmij gumową osłonę(y), aby odsłonić znajdującą się pod nią śrubę(y).
- B. Wykręć śruby znajdujące się w pokrywie wnęki notebooka.
- C. Wysuń pokrywę wnęki, a następnie zdejmij ją całkowicie z notebooka.

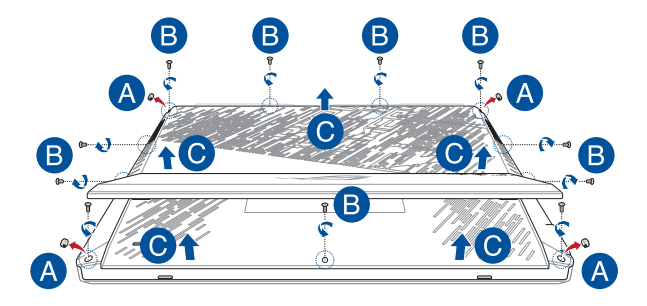

Aby ponownie założyć pokrywę wnęki:

- A. Wyrównaj i załóż ponownie pokrywę wnęki.
- B. Przymocuj pokrywę za pomocą wykręconych wcześniej śrub.
- C. Umieść gumową osłonę(y) na swoim miejscu.

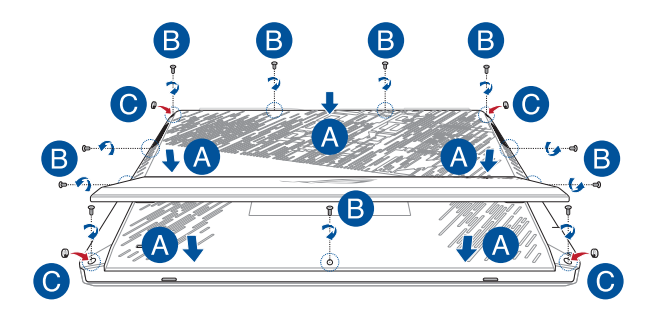

### Instalacja modułu pamięci RAM

Pojemność pamięci notebooka można zwiększyć, instalując moduł pamięci RAM we wnęce modułu pamięci. Aby zainstalować moduł pamięci RAM w notebooku, wykonaj następujące kroki:

> OSTRZEŻENIE! Przed zdjęciem pokrywy wnęki odłącz wszelkie urządzenia peryferyjne, kable telefoniczne i sieciowe oraz źródła zasilania (zewnętrzny zasilacz, akumulator itp.).

WAŻNE! Aby uzyskać informacje na temat rozbudowy pamięci w notebooku, skontaktuj się z autoryzowanym centrum serwisowym lub sprzedawcą. W celu zapewnienia maksymalnej kompatybilności i niezawodności moduły pamięci RAM należy kupować u autoryzowanych sprzedawców tego notebooka.

### UWAGA:

- Wygląd notebooka od spodu i wygląd modułu pamięci RAM mogą być różne w zależności od modelu, ale proces instalacji modułu pamięci RAM jest taki sam.
- Zaleca się instalowanie modułu pamięci RAM pod nadzorem osoby mającej odpowiednią wiedzę. Dodatkową pomoc można też uzyskać w autoryzowanym centrum serwisowym.

A. Zdejmij pokrywę wnęki.

**UWAGA:** Szczegółowe informacje można znaleźć w sekcji *Zdejmowanie pokrywy wnęki* w tym podręczniku.

- B. Ustaw moduł pamięci RAM równo z jego gniazdem pamięci i wsuń go do gniazda.
- C. Dociskaj moduł pamięci RAM, aż wskoczy na miejsce.

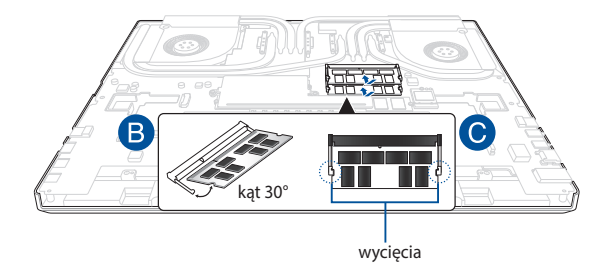

## Instalacja karty M.2

Aby zainstalować w notebooku kompatybilną kartę M.2, wykonaj następujące kroki:

WAŻNE! W celu zapewnienia maksymalnej kompatybilności i niezawodności karty M.2 należy kupować u autoryzowanych sprzedawców tego notebooka.

OSTRZEŻENIE! Przed zdjęciem pokrywy wnęki odłącz wszelkie urządzenia peryferyjne, kable telefoniczne i sieciowe oraz źródła zasilania (zewnętrzny zasilacz, akumulator itp.).

#### UWAGA:

- Wygląd notebooka od spodu i wygląd karty M.2 mogą być różne w zależności od modelu, ale proces instalacji modułu jest taki sam.
- Zaleca się instalowanie karty M.2 pod nadzorem osoby mającej odpowiednią wiedzę. Dodatkową pomoc można też uzyskać w autoryzowanym centrum serwisowym.
- Gniazdo M.2 2280 nie obsługuje dysków SSD M.2 ze złączem SATA.

A. Zdejmij pokrywę wnęki.

**UWAGA:** Szczegółowe informacje można znaleźć w sekcji *Zdejmowanie pokrywy wnęki* w tym podręczniku.

- B. Odkręć śrubę(y) z płyty.
- C. Unieś płytę, aby odsłonić gniazda karty M.2.

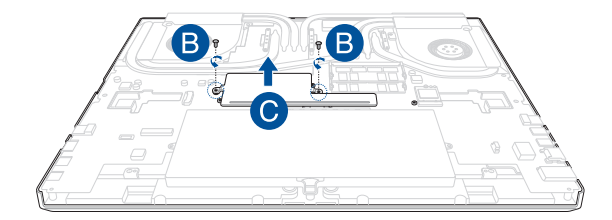

- D. Dopasuj i włóż kartę M.2 do gniazda modułu.
- E. Zabezpiecz kartę M.2 za pomocą dołączonych śrub.

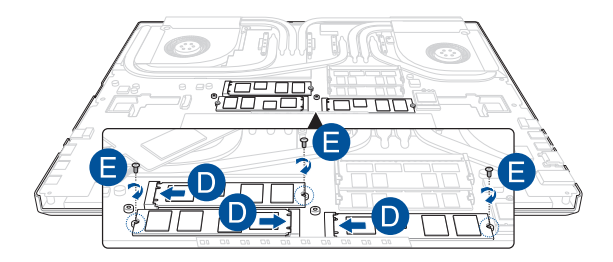

- F. Umieść płytę na jej miejscu.
- G Przymocuj płytę za pomocą wykręconych wcześniej śrub(y).

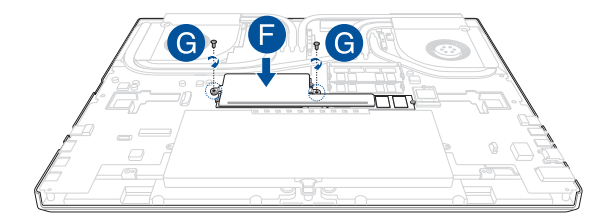